北海道ラグビーフットボール協会 簡易抗原検査キット「ICheck」実施マニュアル

感染拡大予防対策ご協力に感謝いたします。皆さんの検査結果を一元的に把握するために、 「ICheck」の実施の際に、事前の ICheck カルテ登録をお願いいたします。 ICheck カルテ登録の方法は次の通りです。

ご自分のスマホを用意ください。(スマホをお持ちでない場合は文末ガイドを参照ください)

1. 抗原検査 ICheck カルテ QR コードを読みます

読み取り完了すると、ICheck 画面がスマホに表示されます

- 2. ICheck 画面で、新規登録、を選んでください。
- 3. メールアドレス入力画面で

スマホで読めるメアドを入力ください。

4. ICheck から届いたメールの URL から、

ICheck 画面に入り直します。

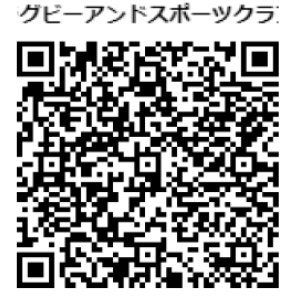

北海道バーバリアンズ

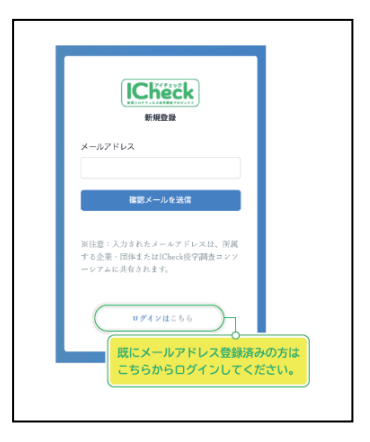

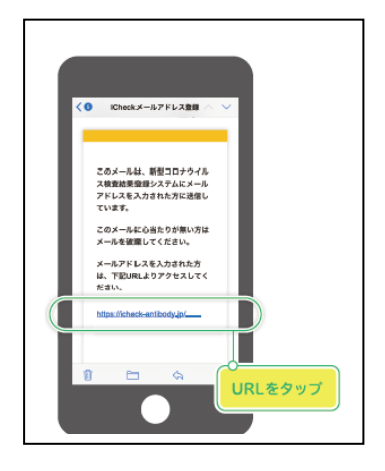

5. 自分のパスワードを決めて登録してください。

6. 「説明書・同意書の確認」同意してください。

7. 個人情報入力に進みます。

\* 社員番号は入力しなくて OK です。

\* 職種は学生で OK です。

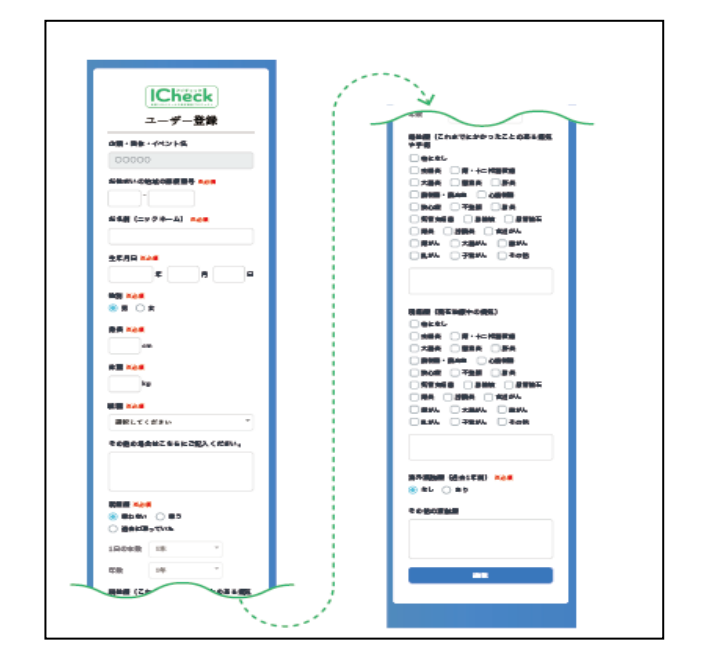

- 6. 抗原検査をする、を選んで検査をしてください。
- 7. 終わった後、画面の指示にそって結果を送信ください。

\* 熱は平熱か、朝の体温で OK です。

| ICheck                                 |                           |
|----------------------------------------|---------------------------|
| パスワード登録<br>パスワード (8文字以上16文字以内          | υ                         |
| 確認(再入力)                                |                           |
| 登録                                     |                           |
| すでに登録済みの方は <b>ログ</b> イ                 | {>                        |
|                                        |                           |
|                                        |                           |
| ICheck                                 |                           |
| 説明書・同意書の確認                             |                           |
| 下記の文書をご確認の上、チェックボック<br>スにチェックを入れてください。 |                           |
| 新型コロナウイルス感染者の<br>構成の調査と感染変化追踪調査        |                           |
| 同意説明文書および同意書<br>を<br>説明書・同意書.pdf       | $\supset_1$               |
| □ 内容を確認し、同意します。                        | クー<br>タップすると<br>PDFが開きます。 |
| 送信                                     |                           |
|                                        |                           |

٦

☆スマホをお持ちでない場合、または、スマホからの登録が上手くいかない場合

(\*通信状況や機種事業で上手く登録できないケースがあります)

チームの部長、監督、主務が、検査を終了した検査キットの写真を撮って保存してください。 ☆検査結果が、万一、陽性の場合は、即座に地元自治体の保健所に連絡の上で、

医療機関による PCR 検査を受けるなど保健所の指示に従って行動してください。

以上